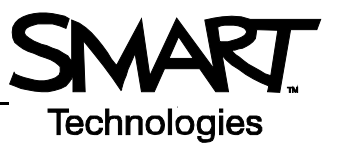

## **Outils SMART Board**

Le menu des outils SMART Board<sup>™</sup> permet d'accéder rapidement aux fonctions qui vous aideront à utiliser plus efficacement le tableau blanc interactif SMART Board. En plus des fonctions de base comme le clavier à l'écran et les outils flottants, vous trouverez également des outils multimédias qui vous permettront de créer et de présenter du contenu dynamique.

## Accéder aux outils SMART Board

Appuyez sur l'icône **SMART Board** de la zone de notification Windows dans le coin inférieur droit de votre écran. Le menu des outils SMART Board apparaît.

## Le menu des outils SMART Board

Le tableau ci-dessous décrit chacune des options disponibles dans le menu des outils SMART Board. La fonction tactile de votre tableau blanc interactif vous permet d'utiliser du doigt chacun de ces outils.

| Le fait de sélectionner | Ouvre | Utilisez cet outil pour                                                                                                    |
|-------------------------|-------|----------------------------------------------------------------------------------------------------|
| Logiciel Notebook™      |       | enregistrer en tant que séries de pages des notes<br>écrites sur votre tableau blanc interactif ou sur votre<br>ordinateur. Chercher des objets stockés dans la<br>galerie, comme des images, des vidéos et du<br>contenu Macromedia® Flash®. Exporter vos fichiers<br>Notebook vers des fichiers HTML, PDF, PowerPoint<br>(PPT) et des images JPEG, GIF, PNG et BMP. |
| Enregistreur            |       | enregistrer toutes les actions effectuées sur votre<br>tableau blanc interactif, comme une formation ou<br>des processus de gestion de la charge de travail.<br>Ajouter du son à l'aide d'un microphone, contrôler la<br>qualité de l'enregistrement et le format de la vidéo,<br>puis partager votre enregistrement avec des<br>collègues.                           |
| Lecteur vidéo           |       | écrire ou dessiner sur une vidéo durant une<br>présentation et capturer une image fixe dans le<br>logiciel Notebook. Utiliser le lecteur vidéo SMART<br>pour lire des fichiers vidéo se trouvant sur votre<br>ordinateur ou afficher le contenu d'une caméra, d'un<br>magnétoscope, d'un CD-ROM ou d'un DVD.                                                          |
| Clavier                 |       | saisir ou modifier du texte dans une application sans<br>quitter le tableau blanc interactif. Utiliser le clavier à<br>l'écran pour convertir en texte saisi des notes<br>manuscrites.                                                                                                    |
| Outils flottants        |       | accéder rapidement au stylet, au surligneur, à<br>l'effaceur et à d'autres outils fréquemment utilisés.<br>Effectuer des captures d'écran, annuler ou répéter<br>une action sur votre tableau blanc interactif et<br>personnaliser la barre d'outils flottants.                                                                                                    |

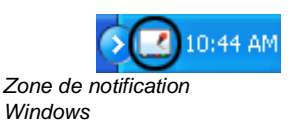

| Le fait de sélectionner                                                                                          | Ouvre                                         | Utilisez cet outil pour                                                                                                    |
|----------------------------------------------------------------------------------------------------|-----------------------------------------------|----------------------------------------------------------------------------------------------------|
| Other SMART Tools<br>(autres outils SMART) ><br>Screen Shade (masque<br>d'écran)                                 | ble [dt yew ]noert Pornat                     | révéler graduellement des informations pour créer<br>du suspense ou masquer du texte et des graphiques<br>en faisant glisser le masque vers la gauche ou la<br>droite, le haut ou le bas.                                                                                                    |
| Other SMART Tools<br>(autres outils SMART) ><br>Spotlight (projecteur)                                           | $2x = 4$ $\frac{2x}{2} = \frac{4}{2}$ $x = 2$ | concentrer l'attention de votre auditoire sur une<br>partie spécifique de l'écran. Modifier la forme de<br>votre projecteur, définir le niveau de transparence<br>de la zone ombragée ou quitter l'affichage du<br>projecteur.                                                                                                    |
| Other SMART Tools<br>(autres outils SMART) ><br>Magnifier (loupe)                                                | ★ =(3.14*B5*2) ★ =(3.14*B5*2) ★ =(3.14*B5*2)  | agrandir du texte ou des images trop petits, comme<br>une cellule dans une feuille de calcul Microsoft<br>Excel® pour qu'elle soit plus facile à voir. Deux<br>fenêtres apparaissent : la fenêtre la plus petite sert<br>à sélectionner la zone que vous voulez agrandir<br>tandis que la plus grande affiche la zone agrandie.                                                    |
| Other SMART Tools<br>(autres outils SMART) ><br>Pointer (pointeur)                                               |                                               | diriger l'attention de l'auditoire vers une information<br>importante de l'écran.                                                                                                    |
| Other SMART Tools<br>(autres outils SMART) ><br>Screen Capture Toolbar<br>(barre d'outils de capture<br>d'écran) |                                               | améliorez vos cours en capturant une zone<br>sélectionnée, une fenêtre ou un écran entier de<br>votre ordinateur. L'image capturée apparaîtra<br>automatiquement en tant que page dans votre<br>fichier Notebook.                                                                                                    |
| Panneau de<br>configuration                                                                                      |                                               | configurer un grand nombre d'options logicielles et<br>matérielles : ajuster les paramètres SMART Board ;<br>orienter votre SMART Board ; personnaliser le<br>plumier ; vous connecter à un nouveau SMART<br>Board ; vérifier les mises à niveau logicielles ;<br>accéder au centre d'assistance et gérer les<br>applications reconnaissant l'encre et les connexions<br>sans fil. |